## SOP-Online jelentkezés

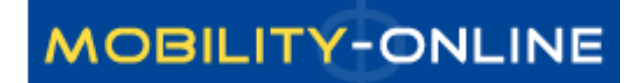

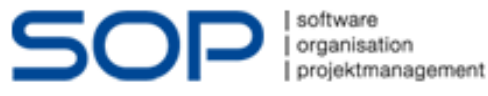

#### Tanulmányi program (min. 2 hónap) esetén

https://semmelweis.hu/erasmus/hallgatoi-mobilitas/tanulmanyi-mobilitas-sms/

VAGY

https://semmelweis.hu/erasmus/pannonia-osztondijprogram/hosszu-tavu-hallgatoimobilitasi-program/palyazas-tanulmanyi-mobilitasra/

3. Online regisztráció

A pályázati jelentkezés első lépéseként **online regisztráció** szükséges az ún. SOP, MobilityOnline rendszerben. Regisztráció időszaka: **2024. február 12. – 2024. február 26.** FONTOS! A határidő lejártáig a regisztrációnak meg kell történnie, enélkül a pályázat érvénytelen.

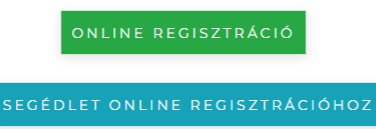

A regisztráció folyamata

I. Adatlap kitöltése és beküldése

Töltse ki a pályázati adatlapot (Application for a student exchange), majd küldje be a "Send Application" gombra kattintva.

#### Regisztrációs felület

| Application for a student exchange              |                                               |   |
|-------------------------------------------------|-----------------------------------------------|---|
| All fields marked with (*) must be completed.   |                                               |   |
| Application details                             |                                               |   |
| Type of applicant                               | ○ Incomings                                   |   |
| Type of person                                  | Students/Trainees $\bigcirc$ Teachers $\star$ |   |
| Exchange Programme                              | Erasmus (SMS)                                 |   |
| Academic year                                   | 2024/2025 • * ?                               |   |
| Semester                                        | < <u>Please select</u> >  • •                 | J |
| Personal data                                   |                                               |   |
| Neptun code                                     | *                                             |   |
| Last name                                       | *                                             |   |
| First name                                      | *                                             |   |
| Gender                                          | $\bigcirc$ Male $\bigcirc$ Female $*$         |   |
| Date of birth (dd.mm.yyyy)                      | *                                             |   |
| Country of birth                                | < Please select>                              |   |
| Place of birth                                  | *                                             |   |
| Mother's maiden name                            | · · · · · · · · · · · · · · · · · · ·         |   |
| Nationality                                     | < Please select>                              |   |
| E-mail address                                  | *                                             | ? |
| Same e-mail address for verification            | *                                             |   |
|                                                 |                                               |   |
| Data concerning contact person in case of emerg | lency                                         |   |
| Last name of contact person                     | *                                             |   |
| First name of contact person                    | *                                             |   |
| Relationship                                    | · · · · · · · · · · · · · · · · · · ·         |   |

#### Regisztrációs adatlapnál kérdezett adatok

- Exchange Programme-nál ellenőrizni, hogy SMS vagy SMP van
  - SMS tanulmányi program (4-ed vagy 5-öd évre jelentkezés, fél évet szeretne kint tölteni egy egyetemen)
  - SMP szakmai gyakorlat (6-od évre vagy diploma utáni szakmai gyakorlatra jelentkezik vagy nyári gyakorlatra min. 2 hónapra)
- Number of academic years so far: hányad éves a pályázáskor
- Level of Study: fogorvos, gyógyszerész és orvos képzés esetén "Graduate (Master Medicine-Dentistry-Pharmacy)"
- Planned country of host institution: csak <u>tervezett</u>, nekünk tájékoztató jelleggel, később megváltoztathatják
  - A végső döntést mi regisztráljuk/érvényesítjük a helyosztó után a rendszerben
  - SMS esetén amennyiben nem találják a kiválasztott intézményt, de a megpályázható egyetemek alatt szerepelt, írjanak emailt nekünk
  - Szakmai gyakorlat estén csak válasszanak ki egy országot

#### Regisztrációs adatlapnál kérdezett adatok

- Language skills Foreign language: valódi nyelvtudást írják be, itt nem kérünk semmilyen igazolást
- Send application semailt kapnak; végén link a végleges regisztrációhoz
- Következő lépés: Regisztráció

# Következő lépés: Regisztráció

|                                                                                                    | MOBILITY-ONLINE                                                                                                    |
|----------------------------------------------------------------------------------------------------|----------------------------------------------------------------------------------------------------|
|                                                                                                    | Online registration for Mobility-Online<br>(Erasmus (5MS))                                                                                                    |
| First you have to enter your registration code and your matricul<br>Please confirm your entries and press the button <b>[Continue]</b> | <b>Step 1 of 2 - Input Registration number</b><br>ation number. If this site was executed via the link in the confirmation mail the registration code should be filled out by the system. |
| Registration number 1360<br>Neptun code                                                                                                | *                                                                                                    |

| Cancel | Continue |
|--------|----------|
|        |          |

•Jelszó megadás után újabb email, közben pedig be lehet jelentkezni

• Ha elsőre nem fogadja el a jelszót, próbálják meg újra. Ha háromszoros próbálkozás után sem engedi, írjanak emailt.

# Saját felület

| SEMMELWEIS UNIVE                        | RSITY                                                                           |                    | MOE                                                                                                    | BILITY-ONLIN |
|-----------------------------------------|---------------------------------------------------------------------------------|--------------------|----------------------------------------------------------------------------------------------------|--------------|
| ad Application Workflow   Help   Logout |                                                                                 | Seressss Seressss  |                                                                                                    | English 🔻    |
| MOBILITY-ONLINE                         | Application workflow                                                            |                    |                                                                                                    | 0            |
| My Application Data                     | Applicant details                                                               |                    | The second second second second second second second second second second second second second second second se |              |
| _ rij settings                          | Last name Seressss                                                              |                    | Degree Programme Medicine - AOK                                                                                 |              |
|                                         | First name Seressss                                                             |                    | Planned country of host instituion (1. Denmark                                                                  |              |
|                                         | Date of birth (dd.mm.yyyy) 29/12/1987                                           |                    | Planned host institution (1. choice) ARHUS01 - AARHUS UNIVE                                                     | RSITET       |
|                                         | Country of the home institution Hungary                                         |                    | Planned stay from (1. choice) 16/12/2016                                                                        |              |
|                                         | Home institution BUDAPES08 - Semi                                               | melweis University | Planned stay to (1. choice) 31/12/2016                                                                          |              |
|                                         | Necessary steps D                                                               | Done Done on       | Done by Direct access via following link                                                                        | 4/30         |
|                                         | Online-Application                                                              | 20.12.2016         | Seresses Seresses Display/Edit Application Data                                                                 |              |
|                                         | Confirmation e-mail online application                                          | 20.12.2016         | Automatically generated                                                                                         |              |
|                                         | Online-Registration                                                             | 20.12.2016         | Seressss Seressss                                                                                               |              |
|                                         | Personal data completed                                                         | 20.12.2016         | Seressss Seresssss Complete personal data                                                                       |              |
|                                         | Application formally checked                                                    |                    |                                                                                                    |              |
|                                         | Scientific and educational activities completed                                 |                    |                                                                                                    |              |
|                                         | Certificate of scientific educational activity<br>uploaded                      |                    |                                                                                                    |              |
|                                         | All certificate of scientific educational activities<br>are uploaded by student |                    |                                                                                                    |              |
|                                         | Scientific and educational activities checked by the coordinator                |                    |                                                                                                    |              |
|                                         | Application Form printed                                                        |                    |                                                                                                    |              |
|                                         | Application Form uploaded                                                       |                    |                                                                                                    |              |
|                                         | Destination allocated according the actual<br>ranking                           |                    |                                                                                                    |              |
|                                         | Confirm the offered exchange place                                              |                    |                                                                                                    |              |
|                                         | Destination rejected by student                                                 |                    |                                                                                                    |              |
|                                         | Destination accented by student                                                 |                    |                                                                                                    |              |
|                                         | Application nominated to host                                                   |                    |                                                                                                    |              |
|                                         | Application rejected by host                                                    |                    |                                                                                                    |              |
|                                         | Application accepted by host                                                    |                    |                                                                                                    |              |
|                                         | Learning Agreement completed                                                    |                    |                                                                                                    |              |
|                                         | Learning Agreement printed                                                      |                    |                                                                                                    |              |
|                                         | Signed Learning Agreement uploaded                                              |                    |                                                                                                    |              |
|                                         | Learning Agreement signed by coordinator                                        |                    |                                                                                                    |              |
|                                         | Bank details completed                                                          |                    |                                                                                                    |              |
| Info Box 🕟 Refresh                      | Contract printed                                                                |                    |                                                                                                    |              |

#### Következő lépés: Complete personal data

| ( SEMMELWEIS UNIV                                                                                                    | ERSITY                                                                   |                     |              |                       |                    | MOBI                      | ITY-ONLINE  |
|----------------------------------------------------------------------------------------------------|--------------------------------------------------------------------------|---------------------|--------------|-----------------------|--------------------|---------------------------|-------------|
| Reload Application Workflow   Help   Logout                                                                                                    |                                                                          | Seres               | sss Seressss |                       |                    |                           | English 🔻 🚞 |
| MOBILITY-ONLINE (                                                                                                    | Application workflow                                                     |                     |              |                       |                    |                           | 2           |
| My Application Data                                                                                                    | Applicant details                                                        |                     |              |                       |                    |                           |             |
| Here in the second second seco | Last name Seressss                                                       |                     |              | Dec                   | gree Programme     | Medicine - ÁOK            |             |
|                                                                                                    | First name Seresss                                                       |                     |              | Planned country of he | ost instituion (1. | Denmark                   |             |
|                                                                                                    | Date of birth (dd.mm.yvyy) 29/12/1987                                    | ,                   |              | Planned host instit   | ution (1. choice)  | ARHUS01 - AARHUS UNIVERSI | TET         |
|                                                                                                    | Country of the home institution Hungary                                  |                     |              | Planned stay          | from (1. choice)   | 16/12/2016                |             |
|                                                                                                    | Home institution BUDAPES08                                               | 8 - Semmelweis Univ | versity      | Planned st            | ay to (1. choice)  | 31/12/2016                |             |
|                                                                                                    | Necessary steps                                                          | Done                | Done on      | Done by               | Direct acces       | s via following link      | 4/30        |
|                                                                                                    | Online-Application                                                       |                     | 20.12.2016   | Saracces Saracces     | Dicplay/E          | dit Application Data      |             |
|                                                                                                    | Confirmation e-mail online application                                   | ▼                   | 20.12.2010   | Automatically generat | ed                 | are Application Data      |             |
|                                                                                                    | Online-Registration                                                      |                     | 20.12.2016   | Seressss Seressss     |                    |                           |             |
|                                                                                                    | Personal data completed                                                  |                     | 20.12.2016   | Seressss \$           | Complete           | personal data             |             |
|                                                                                                    | Application formally checked                                             |                     |              |                       |                    |                           |             |
|                                                                                                    | Scientific and educational activities compl                              | eted                |              | ,                     | ,<br>              |                           |             |
|                                                                                                    | Certificate of scientific educational activit<br>uploaded                | y 🗌                 |              |                       |                    |                           |             |
|                                                                                                    | All certificate of scientific educational act<br>are uploaded by student | ivities 📃           |              |                       |                    |                           |             |
|                                                                                                    | Scientific and educational activities checked the coordinator            | ed by               |              |                       |                    |                           |             |
|                                                                                                    | Application Form printed                                                 |                     |              |                       |                    |                           |             |
|                                                                                                    | Application Form uploaded                                                |                     |              |                       |                    |                           |             |
|                                                                                                    | Destination allocated according the actual<br>ranking                    |                     |              |                       |                    |                           |             |
|                                                                                                    | Destination : ARHUSU1                                                    |                     |              |                       |                    |                           |             |
|                                                                                                    | Confirm the offered exchange place                                       |                     |              |                       |                    |                           |             |
|                                                                                                    | Destination accented by student                                          |                     |              |                       |                    |                           |             |
|                                                                                                    | Application nominated to host                                            |                     |              |                       |                    |                           |             |
|                                                                                                    | Application rejected by host                                             |                     |              |                       |                    |                           |             |
|                                                                                                    | Application accepted by host                                             |                     |              |                       |                    |                           |             |
|                                                                                                    | Learning Agreement completed                                             |                     |              |                       |                    |                           |             |
|                                                                                                    | Learning Agreement printed                                               |                     |              |                       |                    |                           |             |
|                                                                                                    | Signed Learning Agreement uploaded                                       |                     |              |                       |                    |                           |             |
|                                                                                                    | Learning Agreement signed by coordinator                                 | r 🗌                 |              |                       |                    |                           |             |
|                                                                                                    | Bank details completed                                                   |                     |              |                       |                    |                           |             |
| Info Box 📀 <u>Refresh</u>                                                                                                    | Contract printed                                                         |                     |              |                       |                    |                           | -           |

# Complete personal data

- "Completed Personal data" részt töltsék ki
  - c/o: házszám
  - Street: utca
  - Country: ország
  - Post code: irányítószám
  - City: város
- "Completed Personal data" kitöltésének kell megtörténnie 2024.02.26-ig
- Mi léptetünk tovább az adatok leellenőrzése után (ez pár napot is igénybe vehet)
- <u>Következő lépés</u>: "Tudományos kérdőív" kitöltése

#### Következő lépés: Tudományos kérdőív

| ins | Home Semmelweis University                                   |                       |                          | 20.01.201                                       | 4                                              | 1 • 1 • 1 1 / |
|-----|--------------------------------------------------------------|-----------------------|--------------------------|-------------------------------------------------|------------------------------------------------|---------------|
|     | Necessary steps                                              | Done                  | Done on                  | Done by                                         | Direct access via following link               | KITOITES      |
| 0   | Online-Application<br>Confirmation e-mail online application | <ul> <li>✓</li> </ul> | 20.01.2014<br>20.01.2014 | <u>Nóra Seres</u><br>Automatically<br>generated | Display/Edit Application Data                  |               |
| 0   | Online-Registration<br>Personal data completed               |                       | 20.01.2014<br>21.01.2014 | <u>Nóra Seres</u><br><u>Nóra Seres</u>          | Complete personal data                         |               |
| ٢   | Application formally checked                                 |                       | 21.01.2014               | <u>Katalin F.Tóth</u>                           |                                                |               |
| 9   | Scientific and educational activities completed              |                       |                          |                                                 | Complete Scientific and educational activities |               |
|     | Certificate of scientific educational activity<br>uploaded   |                       |                          |                                                 |                                                |               |
|     | Scientific and educational activities the coordinator        |                       | 0                        | % 1                                             | 2 3                                            | 4 100%        |
|     |                                                              |                       |                          |                                                 | Page 1 from 4                                  |               |

<sup>(</sup>Pages can also be changed by clicking on the page numbers)

| Tudományos és oktatási tevékenység (max                                                                                                    | «. 70 pont) / « | Academic achievements (max. 70 points) |
|----------------------------------------------------------------------------------------------------|-----------------|----------------------------------------|
| Tudományos és oktatási tevékenység (max. 70 pon                                                                                                    | t) / Academic a | chievements (max. 70 points)           |
| Tudományos Diákköri Konferencia- és Korányi<br>Frigyes Tudományos Fórum / Scientific Students'<br>Conference, Korányi Frigyes Scientific Forum                  | O Igen/Yes      | Nem/No                                 |
| Helyi TDK 1 / Local URS /TDK Presentation 1                                                                                                    | ◯ Igen/Yes      | Nem/No                                 |
| OTDK / National URS /TDK Presentation                                                                                                    | Igen/Yes        | Nem/No                                 |
| Rektori pályamunka (1) / Rector's competition (1)                                                                                                    | Igen/Yes        | Nem/No                                 |
| I. helyezésre javasolt rektori pályamunka / Rector's<br>competition offerd for first place                                                                      | O Igen/Yes      | Nem/No                                 |
| Tudományos közlemény / Scientific articles                                                                                                    | Igen/Yes        | Nem/No                                 |
| Tudományos közlemény / Scientific articles                                                                                                    | Igen/Yes        | Nem/No                                 |
| Nemzetközi tudományos - (nem diákköri/hallgatói)<br>konferencián előadás, poszter (1) / Presentation or<br>poster op ap International Scientific conference (1) | Igen/Yes        | Nem/No                                 |

# Tudományos kérdőív

- Pontokat csak azokért az tevékenységekért kaphatnak, amelyeket a Semmelweis Egyetemen vagy az egyetemi tanulmányok alatt, illetve azokhoz kapcsolódóan végzetek
- Csak olyan eredményeket írjanak be, amiről tudnak igazolást szerezni
  - Igazolás nélkül nem tudunk pontot adni
  - A következő lépésben tudják majd feltölteni az igazolásokat
- Pontrendszer, kért igazolások: <u>https://semmelweis.hu/erasmus/pannonia-osztondijprogram/hosszu-tavu-hallgatoi-mobilitasi-program/palyazas-tanulmanyi-mobilitasra/</u>
- Elmentés után is módosítható a kérdőív (nem kell egyszerre kitölteni az egészet)
  - Módosítás: "Forward to update"
- Befejezték, "Save" és vissza a "Reload application workflow" oldalra (ld.következő oldal)
- Következő lépés: Igazolások feltöltése (ld.következő oldal)

#### SEMMELWEIS UNIVERSITY MOBILITY-ONLINE Ē. Reload Application Workflow English Seressss Seressss • Application workflow (?) ROBILITY-ONLINE 🗄 📄 My Application Data **Applicant details** Last name Seressss Degree Programme Medicine - AOK First name Seressss Planned country of host instituion (1. Denmark choice) Date of birth (dd.mm.yyyy) 29/12/1987 Planned host institution (1. choice) ARHUS01 - AARHUS UNIVERSITET Country of the home institution Hungary Planned stay from (1. choice) 16/12/2016 Home institution BUDAPES08 - Semmelweis University Planned stay to (1. choice) 31/12/2016 Done Done by Direct access via following link 6/30 Necessary steps Done on Online-Application $\checkmark$ 20.12.2016 Seressss Seresssss Display/Edit Application Data $\checkmark$ Confirmation e-mail online application 20.12.2016 Automatically generated $\checkmark$ Online-Registration 20.12.2016 Seressss Seressss $\checkmark$ Personal data completed 20.12.2016 Seressss Seresssss Complete personal data $\checkmark$ Application formally checked 20.12.2016 Katalin F.Tóth $\checkmark$ Scientific and educational activities completed 20.12.2016 Seressss Seresssss Certificate of scientific educational activity Upload the certificate of scientific educat. Θ activity uploaded All certificate of scientific educational activities are uploaded by student Scientific and educational activities checked by the coordinator Application Form printed Ш Application Form uploaded

## Következő lépés: Igazolások feltöltése

- Most tudják feltölteni az igazolásokat
- Minden feltöltött dokumentum neveként az igazolás típusát adják meg (pl.: Angol középfokú nyelvvizsga)
- Az igazolásokat egyesével tudják feltölteni
- Ne felejtsék el feltölteni a hallgatói jogviszony igazolásukat!

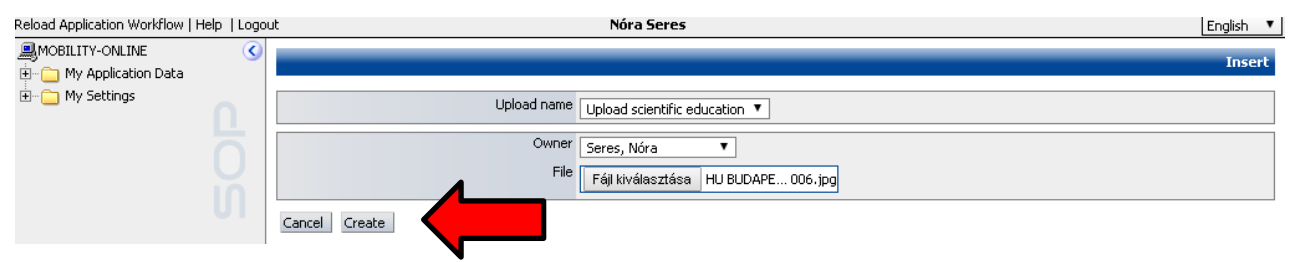

• Újabb dokumentum feltöltése:

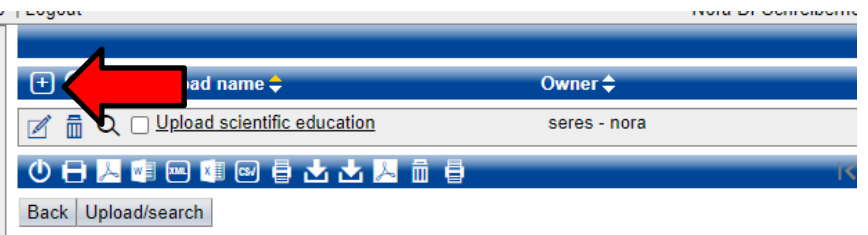

<u>Következő lépés:</u> Feltöltés véglegesítése

## Következő lépés: Feltöltés véglegesítése

- Ha feltöltöttek mindent igazolást, a "Do you have upload all asked certificate?"-re kattintva pipálják ki a checkboxot. Ezt követően "Create"
- Ha ezt kipipálta, akkor nem változtasson a felületen! Ha mégis szükséges, írjon emailt a pannonia@semmelweis.hu – ra!
- Az Iroda ezt követően ellenőrizni fogja a feltöltött igazolásokat.
  - Ez 1-2 napot is igénybe vehet. Csak ezt követően tud a következő lépésre, a pályázat véglegesítésére menni

|                                             | ERSITY                                                       |                      |               |              |                        |                             | MOBILI                                  | Y-ONLIN   |
|---------------------------------------------|--------------------------------------------------------------|----------------------|---------------|--------------|------------------------|-----------------------------|-----------------------------------------|-----------|
| Reload Application Workflow   Help   Logout |                                                              |                      | Seres         | sss Seressss |                        |                             |                                         | English 🔻 |
| MOBILITY-ONLINE                             | Application workflow                                         |                      |               |              |                        |                             |                                         | (?)       |
|                                             | Applicant details                                            | Seressss             |               |              | Dea                    | ee Programme                | Medicine - ÁOK                          |           |
|                                             | First name                                                   | Seressss             |               |              | Planned country of ho  | st instituion (1.           | Denmark                                 |           |
|                                             | Date of birth (dd.mm.yyyy)                                   | 29/12/1987           |               |              | Planned host institu   | tion (1. choice)            | ARHUS01 - AARHUS UNIVERSITET            |           |
|                                             | Country of the home institution                              | Hungary              |               |              | Planned stay f         | rom (1. choice)             | 16/12/2016                              |           |
|                                             | Home institution                                             | BUDAPES08 - Sen      | nmelweis Univ | versity      | Planned sta            | y to (1. choice)            | 31/12/2016                              |           |
|                                             | Necessary steps                                              |                      | Done          | Done on      | Done by                | Direct acces                | ss via following link                   | 7 / 30    |
|                                             | Online-Application                                           |                      | $\checkmark$  | 20.12.2016   | Seressss Seresssss     | Display/                    | Edit Application Data                   |           |
|                                             | Confirmation e-mail online ap                                | plication            | $\checkmark$  | 20.12.2016   | Automatically generate | d                           |                                         |           |
|                                             | Online-Registration                                          |                      | $\checkmark$  | 20.12.2016   | Seressss Seresssss     |                             |                                         |           |
|                                             | Personal data completed                                      |                      | $\checkmark$  | 20.12.2016   | Seressss Seresssss     | Complet                     | e personal data                         |           |
|                                             | Application formally checked                                 |                      | $\checkmark$  | 20.12.2016   | Katalin F.Tóth         |                             |                                         |           |
|                                             | Scientific and educational act                               | ivities completed    | $\checkmark$  | 20.12.2016   | Seressss Seresssss     | Complet                     | e Scientific and educational activities |           |
|                                             | Certificate of scientific educa<br>uploaded                  | tional activity      | $\checkmark$  | 20.12.2016   | Seressss Seresssss     | <u>Upload t</u><br>activity | he certificate of scientific educat.    |           |
|                                             | All certificate of scientific edu<br>are uploaded by student | ucational activities |               |              |                        | <u>Do You u</u>             | pload all asked certificate?            |           |
|                                             | Scientific and educational act<br>the coordinator            | ivities checked by   |               |              |                        |                             |                                         |           |
|                                             | Application Form printed                                     |                      |               |              |                        |                             |                                         |           |
|                                             | Application Form uploaded                                    |                      |               |              |                        |                             |                                         |           |

# Következő lépés: Pályázat véglegesítése

 Ellenőrzést követően emailt kapnak a további teendőkről, valamint ki tudják nyomtatni a jelentkezési lapot

|   | Personal data completed                                          | <b>V</b>     | 21.01.2014 | <u>Nora Seres</u>      | <sup>7</sup> <u>Complete personal data</u>                        |
|---|------------------------------------------------------------------|--------------|------------|------------------------|-------------------------------------------------------------------|
| ٢ | Application formally checked                                     | $\checkmark$ | 21.01.2014 | <u>Katalin F. Tóth</u> |                                                                   |
| 0 | Scientific and educational activities completed                  | $\checkmark$ | 21.01.2014 | <u>Nóra Seres</u>      | Complete Scientific and educational activities                    |
| 0 | Certificate of scientific educational activity uploaded          |              | 21.01.2014 | <u>Nóra Seres</u>      | • <u>Upload the certificate of scientific educat.</u><br>activity |
| 0 | Scientific and educational activities checked by the coordinator |              | 21.01.2014 | <u>Katalin F.Tóth</u>  |                                                                   |
|   |                                                                  |              |            |                        |                                                                   |
| • | Application Form printed                                         |              |            |                        | Print Application Form                                            |
|   | Application Form uploaded                                        |              |            |                        |                                                                   |

- Ki kell nyomtatni a jelentkezési lapot ("Print application form"), s aláírásukkal együtt feltölteni (elég az Önök aláírása)
- Az aláírt jelentkezési lapot le kell adni az irodánkba, vagy az irodánk előtt kihelyezett tartóba (2024.03.12. 12 óráig)
- A határidő lejárta után nem áll módunkban jelentkezést elfogadni.